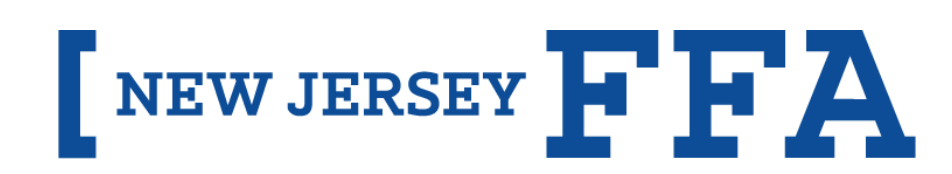

CHAPTER OFFICER LIST

# CHAPTER OFFICER LIST INSTRUCTIONS

#### STEP 1: LOGGING IN

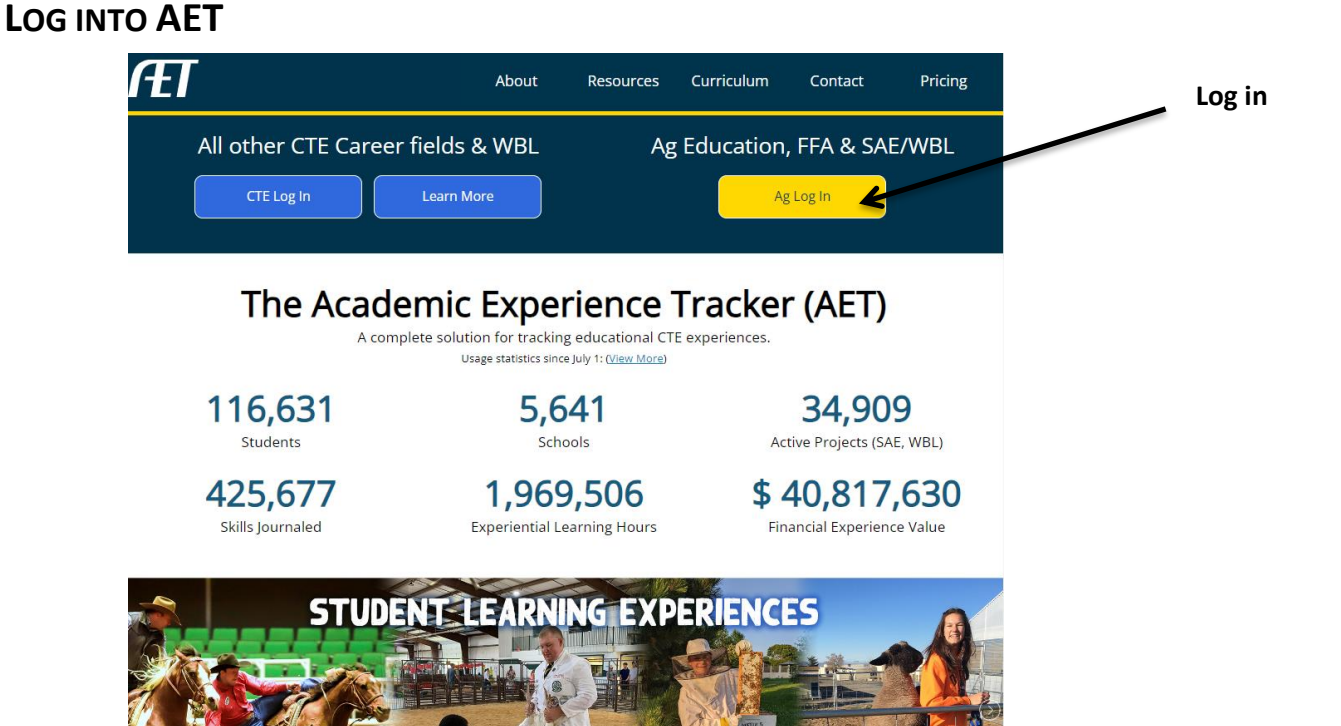

#### HOME SCREEN

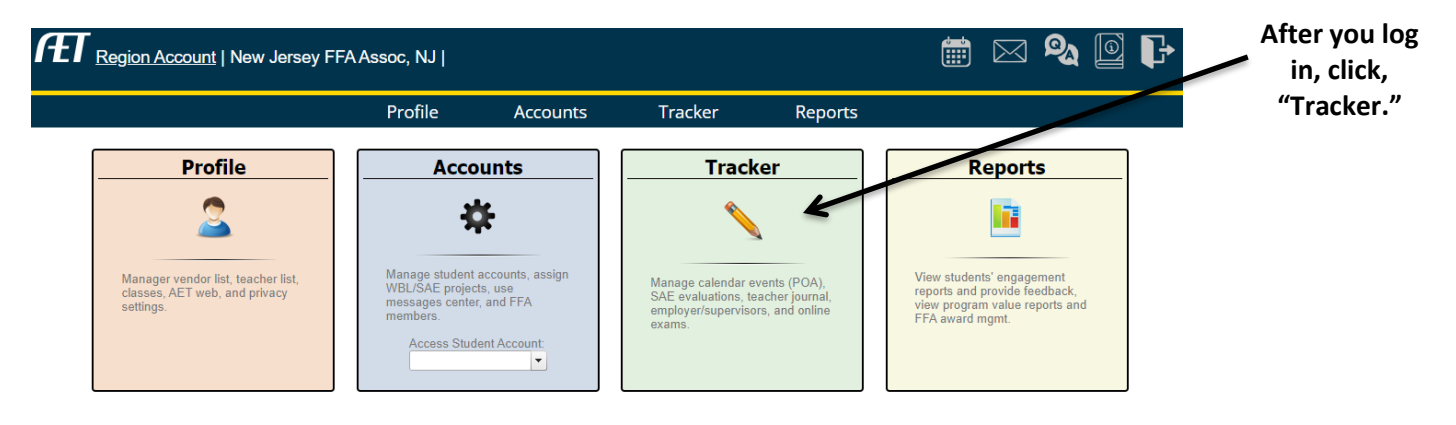

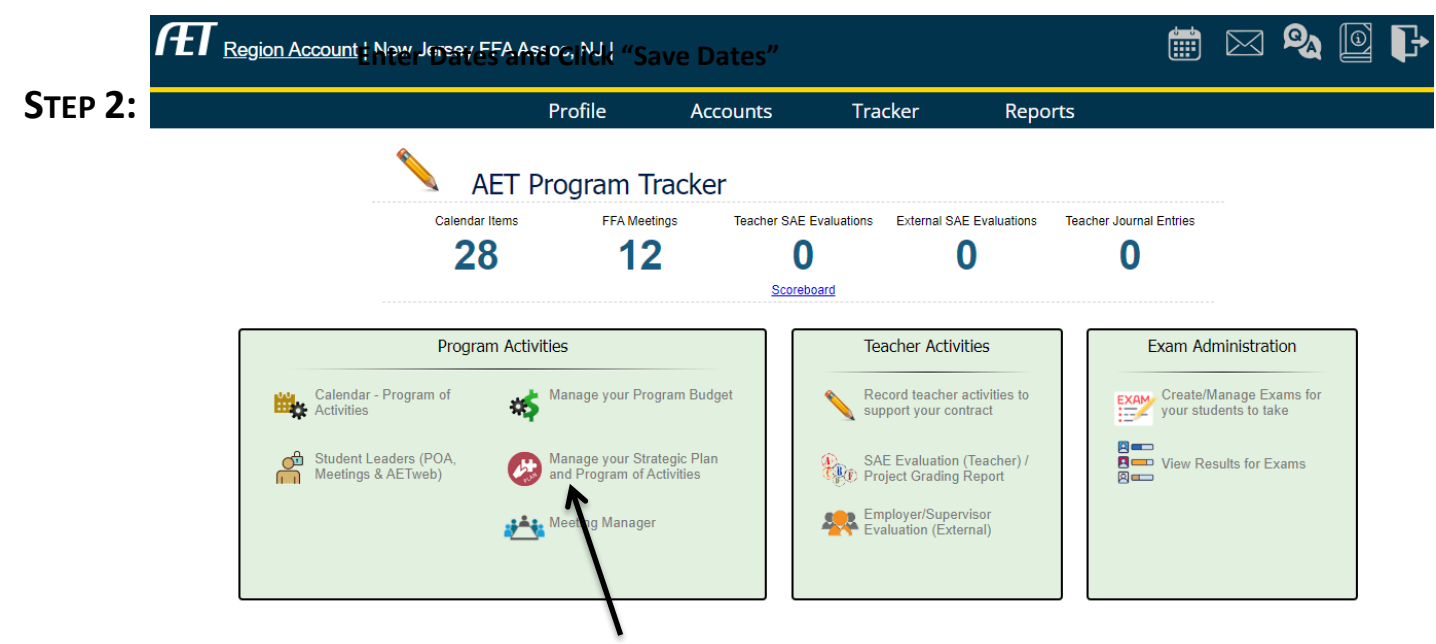

Click "Manage your Strategic Plan and Program of Activities (POA)"

#### STEP 3:

|                                                                                           | Profile                                         | Accounts              | Tracker                         | Reports                       |                       |                   |  |
|-------------------------------------------------------------------------------------------|-------------------------------------------------|-----------------------|---------------------------------|-------------------------------|-----------------------|-------------------|--|
|                                                                                           | Program Strategy                                | Manager               |                                 | Gi                            | uides/Videos          |                   |  |
| lect Plan<br>n 2024 - Jun 2025   ▼<br>ate New Strategic Plan (PoA)<br>Print Complete Plan |                                                 |                       | Start Date <b>Q</b><br>6/3/2024 | End Date <b>Q</b><br>6/2/2025 | Save Date             | s Delete this Pla |  |
| Strategic Planning                                                                        | Student Le                                      | adership              | Activ                           | ities                         | Program Budget        |                   |  |
| elow are long-term strategy ideas, wh<br><u>uides/Videos</u> for help. This form save     | nich transfer from your previou<br>s as you go. | is plans. Edit as nee | ded for each new POA ye         | ar. Use the green questio     | on marks 🎗 or see the | لم<br>PDF         |  |

| Click the pe                                                                      |                                                        |                    |                                                                                                    | Click on the "Student Leadership" tab.<br>Add FFA Officers (click "New Officer")<br>encil to add officer's bio and addresses as shown below.<br>*This is due October 1, 2024. |                                                                                  |                                                                                     |                                                         |                                                                   |                |  |  |
|-----------------------------------------------------------------------------------|--------------------------------------------------------|--------------------|----------------------------------------------------------------------------------------------------|----------------------------------------------------------------------------------------------------|----------------------------------------------------------------------------------|-------------------------------------------------------------------------------------|---------------------------------------------------------|-------------------------------------------------------------------|----------------|--|--|
| Region Account   N                                                                | lew Jersey FFA Assoc                                   | , NJ               |                                                                                                    |                                                                                                    |                                                                                  |                                                                                     |                                                         | <b>&amp;</b>                                                      | ŀ              |  |  |
|                                                                                   | Pro                                                    | file               | Accounts                                                                                                    | Tracker                                                                                                    | Reports                                                                          |                                                                                     |                                                         |                                                                   |                |  |  |
|                                                                                   | Program Strategy Manager                               |                    |                                                                                                    |                                                                                                    |                                                                                  | <u>Guides/Videos</u>                                                                |                                                         |                                                                   |                |  |  |
| Select Plan   Jun 2024 - Jun 2025 Frint Complete Plan                             |                                                        |                    |                                                                                                    | Start Da<br>6/3/2024                                                                                                    | e                                                                                | End Date<br>6/2/2025                                                                |                                                         | Save D                                                            | ates           |  |  |
| Strategic Planning                                                                |                                                        | Student Leadership |                                                                                                    |                                                                                                    | Activities                                                                       |                                                                                     |                                                         | Program Budget                                                    |                |  |  |
| Students can add leadership<br>appear in multiple POA plans<br>Student Officers ? | or committee membership ii                             | n their recor      | d book profile, or it can                                                                                   | be added for them on th                                                                                                    | is page. Consider                                                                | ing this POA's pla                                                                  | nning dates                                             | , students ma                                                     | ay<br>A<br>PDF |  |  |
| OFFICE                                                                            | STUDENT NAME                                           | BIOGRAPH           | Y                                                                                                    |                                                                                                    |                                                                                  |                                                                                     |                                                         | +NEW OFFIC                                                        | <u>DER</u>     |  |  |
| State President<br>5/24/2024 - 5/23/2025                                          | State President Niccolo Conte<br>5/24/2024 - 5/23/2025 |                    | II attend Rider University in the fa<br>aders committee chair for the All<br>e and Meat Evaluation and Tech | all to study Cybersecurity. He sen<br>entown FFA Chapter. He was on<br>nology CDEs. His SAE consists of                                                                       | ved on the chapter streng<br>the state winning Land J<br>f him managing and buil | gthening agriculture comr<br>udging team this year an<br>ding his family's vinevard | nittee and serve<br>d has competed<br>. Nicco also find | ed as the chapter<br>d in Floral Design,<br>ds solace in listenii | na             |  |  |

#### SIDE NOTE: IF STUDENT NAMES DON'T PREPOPULATE...

- 1. Click Accounts tab
- 2. Click #1. Manage all accounts
- 3. Click National Roster Utilities (in lime green box)
- 4. Click Add to AET tab
- 5. Add all students that need to be on AET

| FET <u>Region Ac</u> | <u>count</u>   New Jersey FF                                             | A Assoc, NJ   |                                |                           |             |        | × 🍳 (       | 0 <b> </b> |  |  |
|----------------------|--------------------------------------------------------------------------|---------------|--------------------------------|---------------------------|-------------|--------|-------------|------------|--|--|
|                      |                                                                          | Profile       | Accounts                       | Tracker                   | Reports     |        |             |            |  |  |
| Student Accounts     |                                                                          |               |                                | · ∖                       |             |        |             |            |  |  |
| Active Status:       |                                                                          |               |                                |                           | Student     | Finder | Reset       |            |  |  |
| Active               |                                                                          |               |                                | 🖽 🗹 🖓 All Studen          | its         |        | <u>^</u>    |            |  |  |
| O Inactive           |                                                                          | Last Name Sta | arts With:                     | Grade Levels              |             |        |             | Export     |  |  |
| O Practice AET       |                                                                          | l             |                                | FFA Members               | hip         |        |             | Export     |  |  |
| O Pending Transfers  |                                                                          |               |                                |                           | ps          | •      |             |            |  |  |
|                      |                                                                          |               | Add Accounts: One              | / Multiple 🖓              |             |        |             |            |  |  |
|                      |                                                                          | Automatic O   | perations: Reset All Student F | asswords / National Roste | r Utilities |        |             |            |  |  |
|                      | Multi-row Operations: Use the checkboxes to select one or more students. |               |                                |                           |             |        |             |            |  |  |
| Unique #             | 1                                                                        | lame          | Statewide Stud                 | ent ID                    | Username    | Grade  | Last Access |            |  |  |
| 4595630              | Conte, Niccolo                                                           |               |                                | niccolo                   |             | never  |             |            |  |  |
| 913969               | Hanagriff, Roger                                                         |               |                                | RHanagriff                |             | never  |             |            |  |  |
|                      |                                                                          |               |                                |                           |             |        |             |            |  |  |

to music, reading, playing video games, and especially watching Formula 1. When asked why he wishes to serve as a state FFA officer, Nicco says, "My mission is to give back to the community and encourage others to find something they are passionate about. I wish to inspire and empower my fellow FFA members to

reach their fullest potential in whatever career path they choose." 219 Schoolhouse Rd., Millstone TWP, NJ 08510. niccoloconte@gmail.com

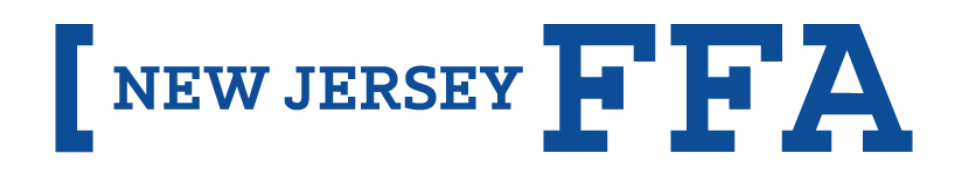

CHAPTER CONSTITUTION SUBMISSION

## CHAPTER CONSTITUTION SUBMISSION INSTRUCTIONS

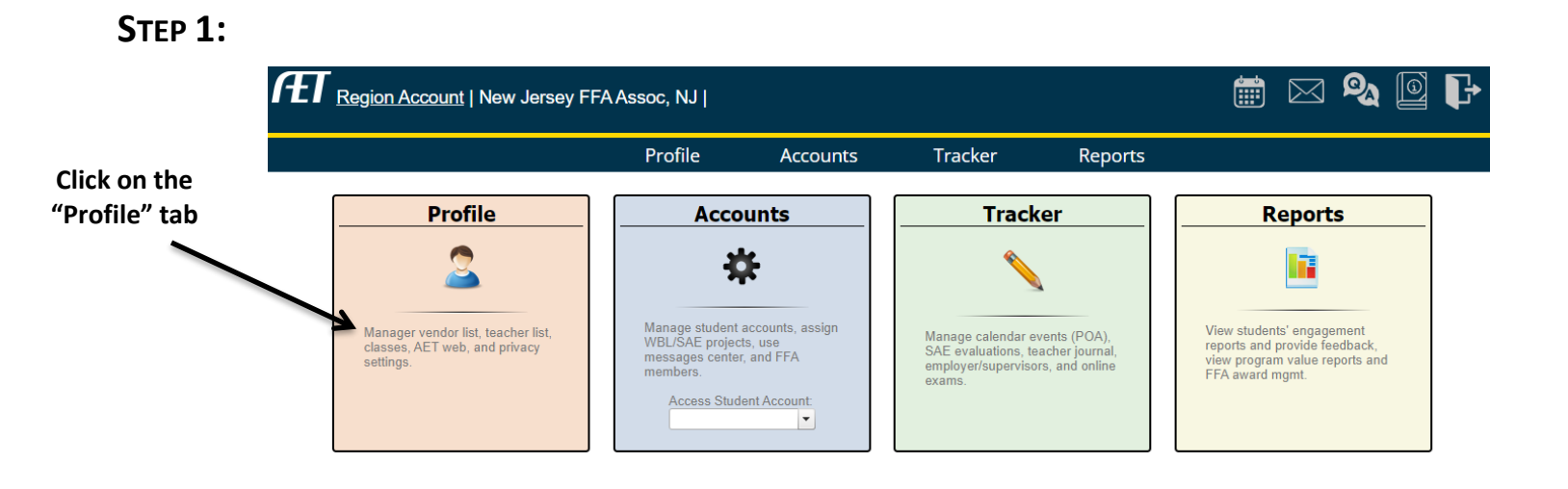

#### STEP 2:

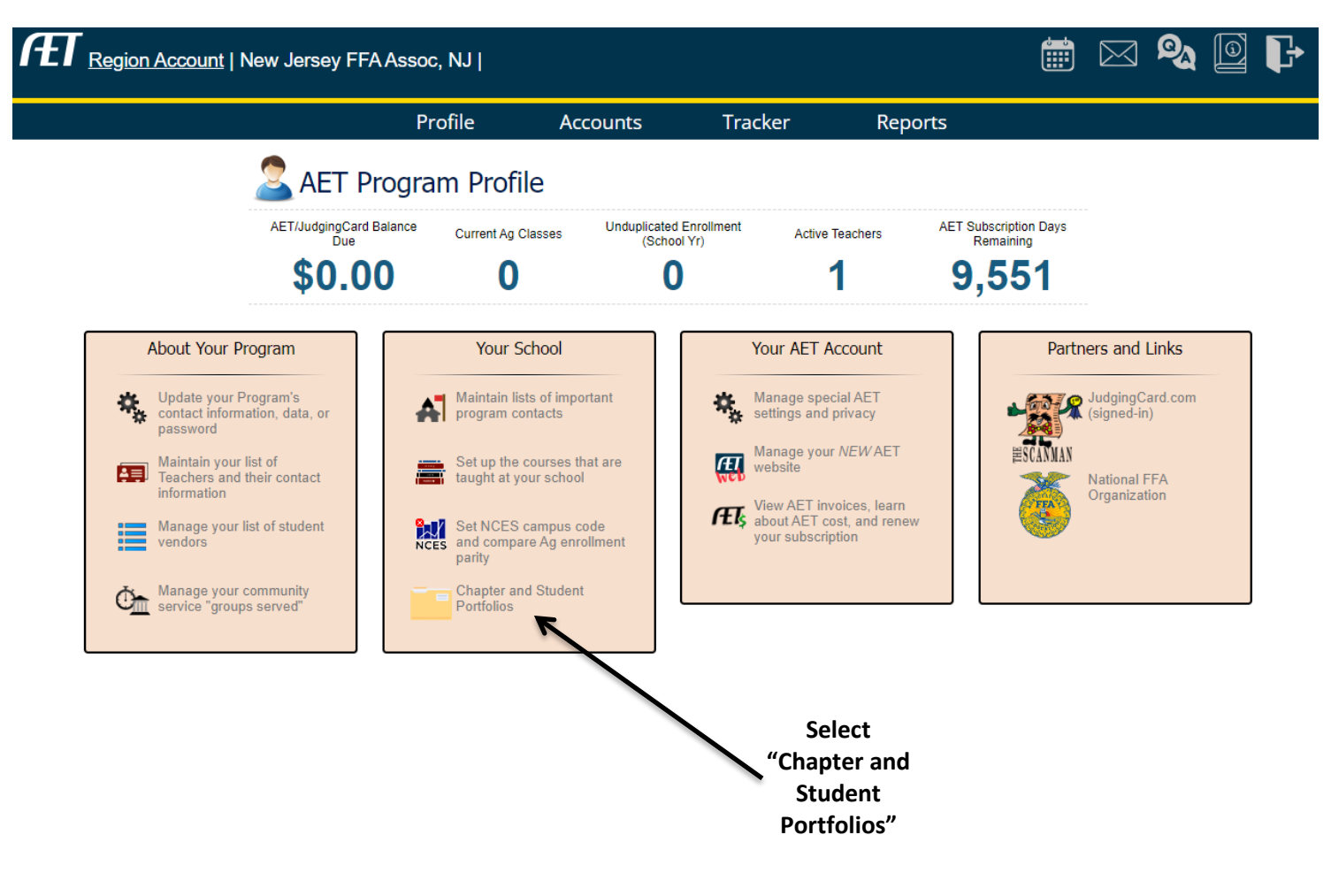

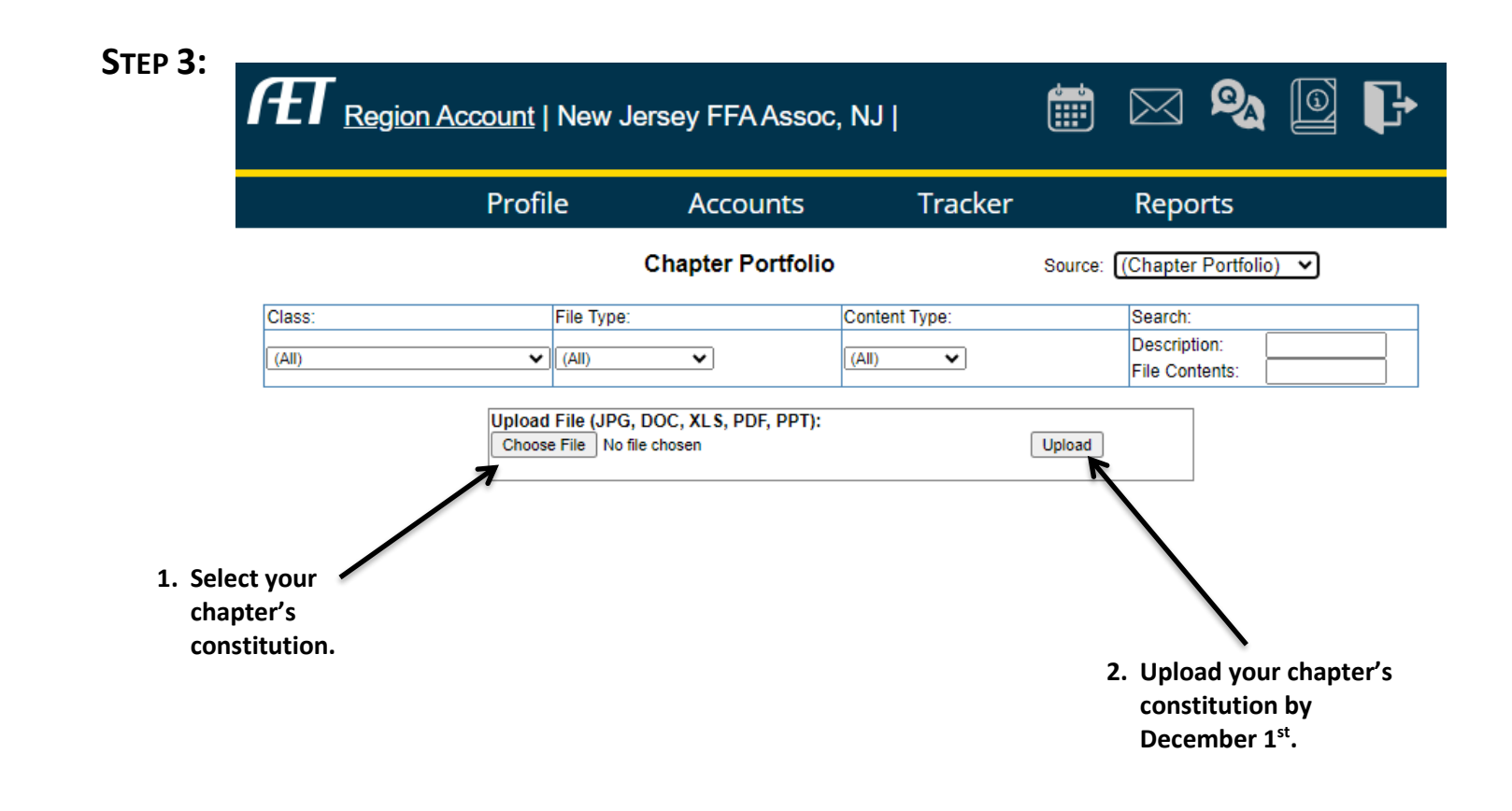

### WHAT YOUR SCREEN WILL LOOK LIKE AFTER YOU UPLOAD YOUR CHAPTER'S CONSTITUTION.

| Æ      | <u>Region Account</u>   New Jersey                                                                                                    | FFA Assoc, NJ                                                                                                    |          |                        |         |                                           | $\bowtie$ | ଭୁ | I      | ₽ |
|--------|----------------------------------------------------------------------------------------------------|----------------------------------------------------------------------------------------------------|----------|------------------------|---------|-------------------------------------------|-----------|----|--------|---|
|        |                                                                                                    | Profile                                                                                                    | Accounts | Tracker                | Reports |                                           |           |    |        |   |
|        |                                                                                                    | Chapter Portfolio                                                                                                    |          |                        |         | er Portfolio) 🔻                           |           |    |        |   |
| Class: | Vpload Fil<br>Choose Fil                                                                                                    | File Type:     (All)     •     •     •     •     •     •     •     •     •     •     •     •     •     •     •     •     •     •     •     •     •     •     •     •     •     •     •     •     •     •     •     •     •     •     •     •     •     •     •     •     •     •     •     •     •     •     •     •     •     •     •     •     •     •  < | PT):     | Content Type:<br>(All) |         | Search:<br>Description:<br>File Contents: |           |    | ]      |   |
|        | 8/21/2024 New Jersey FFA Assoc, NJ   Image: Constraint of the state of the state of the stat |                                                                                                    |          |                        |         |                                           |           |    | 136 KB |   |